### 中国教育干部网络学院 培训平台注册流程

说明:本操作流程更新时间为 2017 年 3 月 20 日,仅适用于本培训平台,如有平台功能升级或变化,将会及时通知学员,同时更新操作流程。如使用过程中存在问题,请致电我院服务热线 400-811-9908,感谢您的配合!

### 第一步: 注册入口

如果您没有本平台的学习账号,请您注册,如下图所示。

在中国教育干部网络学院(www.enaea.edu.cn)首页,点击"注册"进入注册页面。

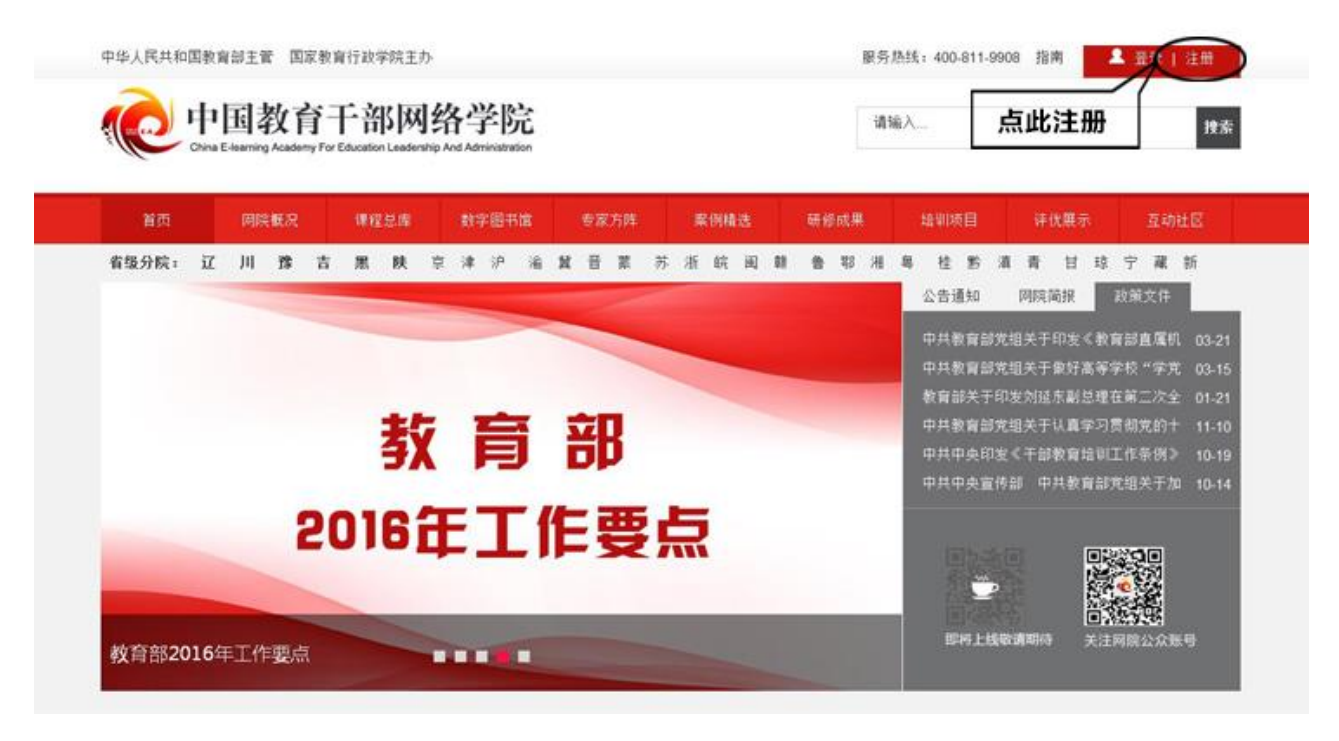

#### 第二步:注册信息

在注册页面逐步填写真实准确信息完成注册。如果手机未收到短信验证码,请点击"重 新获取验证码",如果不行请拨打 4008119908 或在线咨询学员服务老师。

| 注册帐号    | 标*为必填项      |                             |
|---------|-------------|-----------------------------|
| *用户名:   |             | 注意:"学习卡"卡号非登录帐号,不要用于注册用户名。  |
| *真实姓名:  |             |                             |
| *密码:    |             |                             |
| *确认密码:  |             |                             |
| *手机号:   | 可以通过手机号登陆平台 | 请务必填写真实手机号,用于短信验证注册、找回密码等   |
| *短信验证码: | 发送验证码绑定手机   | 获取短信验证码 点此获取短信验证码,输入验证码立即注册 |
|         | 立即注册        |                             |

# 第三步:注册成功

注册成功后,自动跳转到"注册成功"页面。在本页面,您可以点击相应的链接,选择进入学习中心,或者继续完善个人信息。

| ✓恭喜 | 张全奇 您已经注册成功!您的用户名是 zqqone ,请牢记! |
|-----|---------------------------------|
|     | 请使用用户名或手机号登录,开启您的学习之旅~~~        |
|     | 4 秒后进入学习中心>>                    |
|     | 为了方便您后续电子证书的获取,请先完善个人信息>>       |
|     | 计四时内表示                          |

# 备注说明:

本手册所示仅为注册流程。具体详细学习流程请点击中国教育干部网络学院首页右上 角"操作指南"了解。(如下图所示)

| 中华人民共和国教育部主管国家教育行政学院主办 |                        |      |       |            |      | 服务热线: | 400-811-99 | 08 操作 | 乍指南  | 🎍 登录   注册 |
|------------------------|------------------------|------|-------|------------|------|-------|------------|-------|------|-----------|
|                        |                        |      |       | 点此进入平台操作指南 |      |       |            |       |      |           |
| (((()))) 中             | 国教育                    | 请输入  |       |            |      |       | 捜索         |       |      |           |
| Chin                   | a E-learning Academy F |      |       |            |      |       |            |       |      |           |
|                        |                        |      |       |            |      |       |            |       |      |           |
| 首页                     | 网院概况                   | 课程总库 | 数字图书馆 | 专家方阵       | 案例精选 | 研修成果  | 培训项目       | 3     | 评优展示 | 互动社区      |
|                        |                        |      |       |            |      |       | 通知         | 公告    | 简报   | 政策文件      |
|                        |                        |      |       |            |      |       | 平台市省       | 防通知   |      | 03-17     |
|                        |                        |      |       |            |      |       | ГЦЛЯ       |       |      | 03-17     |